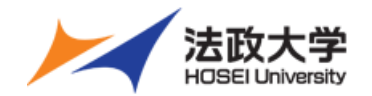

# 法政大学 授業支援ボックス用集計表 利用ガイド

2018/8/5 法政大学学務部教育支援課

Copyright (c) Hosei University. All rights reserved.

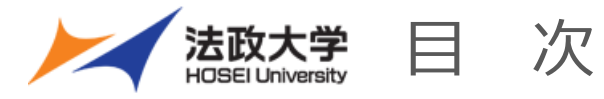

- 1. 集計表を利用する際の諸注意 P.2
- 2. 本集計表の利用の流れ P.3
- 本集計表ワークシート「名簿」を整える。
   P.4
- 4. 一覧表を整える。

P.5

- 集計表の該当回ワークシートに一覧表の該当部分を貼り付けする。
   P.6
- 9.8
   6. 学生証番号が正しいものか,確認する。
   P.8
- 7.集計されているか,確認する。 P.10
- 8. お問い合わせ
  - P.11

※本ガイドは2018年8月時点でのものとなります。 システムの仕様に変更がある場合があります。

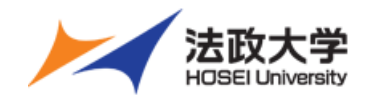

- 本集計表は,授業支援ボックスでQR用紙を読み込み後に生成される単回の一覧表.xlsxを 複数授業分集計するために学務部教育支援課で作成したプログラムです。
- 本集計表はあくまでもサポートツールであり,利用者の責任でご利用願います。 (本集計表の不具合及び本集計表を利用し作成したデータの適正等については,学務部教育支援課 では一切の責任を負いかねます)。
- もし本集計表に不具合等を発見した場合,以下までお問い合わせのご協力をお願いいたします。 できる限り修正いたします。
  - お問い合わせ: 学務部教育支援課 kyoiku@hosei.ac.jp
- 本集計表は,Microsoft Office365 Excel で稼働するよう作成されています。
- 設定が変更できないように,本エクセルには機能制限が設定されています。 本エクセルに貼付した後に編集ができません。本エクセルに貼付する前に、項目の順番を変える・ いらない行や列を削除するようにしてください。

以 上

2. 本集計表の利用の流れ 法政大学

- 当該授業の受講者名簿を、本集計表ワークシート「名簿」に貼り付ける or 入力する。
   ※履修登録が確定しないと受講者名簿の貼り付けができないため、利用できません。4月より 利用したい場合には、受講者に授業支援システム上での自己登録の周知・徹底をしてくだ さい。
- ② 授業支援ボックスでQR用紙を読み込み,自身のメールアドレスに届いた一覧表.xlsで, 読込NGとなっている学生の学生証番号を修正・上書き入力する。
- ③ 上記②の一覧表の該当部分をコピーし、本集計表ワークシート「授業回(例:第6回目の授業ならば
   ⑥」にペーストする。
- ④ 上記③のワークシートで、画像の学生氏名と、本集計表ワークシート「名簿」から引用された学生
   氏名が一致しているか確認する。齟齬がある場合、正しい学生証番号を上書き入力する。
- ⑤ 本集計表ワークシート「名簿」に集計データが反映されているのを確認する。

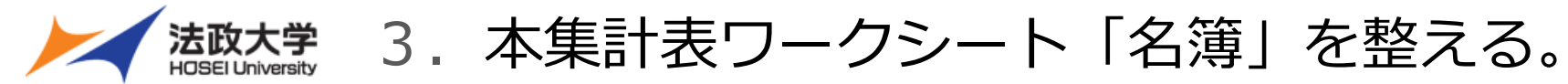

| 1  | A       | В      | C         | D       | E |
|----|---------|--------|-----------|---------|---|
| 1  | ユーザ ID  | 名前     | 電子メールアドレス | ロール     |   |
| 2  | 20Z1234 | 吉川晃司   |           | Student |   |
| 3  | 20X2365 | 氷室京介   |           | Student |   |
| 4  | 20R5365 | 布袋寅泰   |           | Student |   |
| 5  | 20J3687 | 椎名林檎   |           | Student |   |
| 6  | 20N8921 | 亀田誠治 😛 |           | Student |   |
| 7  |         |        |           |         |   |
| 8  |         |        |           |         |   |
| 9  |         |        |           |         |   |
| 10 |         |        |           |         |   |
| 11 |         |        |           |         |   |

1. 当該授業の受講者名簿のデータをコピーする。

2. 本集計表ワークシート「名簿」に値貼り付け する。 もしくは,直接入力する。

ワークシート「名簿」の項目のうち、「学生証番号」「学生漢字 氏名」は必須項目です。また、この2つの項目は変更しない でください。

ー方で、「学部」「学科」「学年」の3つ項目は任意です。項目 を「クラス」等に変更し利用することもできます。

| 1  | А       |      | в       | 1   | С  | D  | E  | F  | G  | Н  |   |
|----|---------|------|---------|-----|----|----|----|----|----|----|---|
| 1  |         |      |         |     |    |    |    | (  | Ú  |    | 2 |
| 2  |         |      | Ļ       |     |    |    |    |    |    |    |   |
| 3  | 学生証番号   | 学生   | 漢字氏名    | 5   | 学部 | 学科 | 学年 | 提出 | 得点 | 提出 | 得 |
| 4  | 20Z1234 | 吉川   | 晃司      |     |    |    |    |    |    |    |   |
| 5  | 20X2365 | 氷室   | 惊介      |     |    |    |    |    |    |    |   |
| 6  | 20R5365 | 布袋   | 寅泰      |     |    |    |    |    |    |    |   |
| 7  | 20J3687 | +#-次 | +++-    |     |    |    |    |    |    |    |   |
| 8  | 20N8921 | 順り行  | いのオノショ  | 1): |    |    |    |    |    |    |   |
| 9  |         | ĥ    | in fr   | £B  | *  |    |    |    |    |    |   |
| 10 |         |      | was and | -   |    |    |    |    |    |    |   |
| 11 |         |      |         |     |    |    |    |    |    |    |   |
| 12 |         |      |         |     |    |    |    |    |    |    |   |
| 13 |         |      |         |     |    |    |    |    |    |    |   |
| 14 |         |      |         |     |    |    |    |    |    |    |   |
|    |         |      |         |     |    |    |    |    |    |    |   |

#### 【注意!】

受講者名簿から本集計表ワークシート「名簿」に値貼り付けす る際は、必ず、本集計表ワークシート「名簿」の「学生証番号」 「学生漢字氏名」の2項目は必ず一致させるよう貼付ください。

本集計表は、プログラムを変更できないようロックをかけていることから、行変更や削除ができないように設定されています。

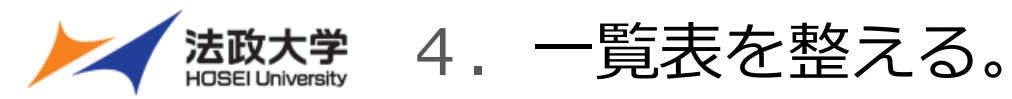

|                                                 | A                                             | В                                                                                                    | C                                                    | D                                                                                                    | E                                                                 |
|-------------------------------------------------|-----------------------------------------------|----------------------------------------------------------------------------------------------------|------------------------------------------------------|----------------------------------------------------------------------------------------------------|-------------------------------------------------------------------|
| 1                                               | 種別                                            | 出席票                                                                                                    |                                                      |                                                                                                    |                                                                   |
| 2                                               | 講義                                            | 授業支援ボックス デモ授業8                                                                                                    |                                                      |                                                                                                    |                                                                   |
| 3                                               | 課題                                            | 現代日本ロック論                                                                                                    |                                                      |                                                                                                    |                                                                   |
| 4                                               |                                               |                                                                                                    |                                                      |                                                                                                    |                                                                   |
| 5                                               | 順番                                            | 集計処理結果                                                                                                    | 字籍本号                                                 | 字籍番号(Image)                                                                                                    | 氏名(Image)                                                         |
| 6                                               | 1                                             | 学籍番号認識エラー                                                                                                    |                                                      | 2 0 J 3 6 8 7                                                                                                    | , 木佳名 木木 木禽                                                       |
| 7                                               | 2                                             | 学籍番号認識エラー                                                                                                    | 20N892                                               | 20N892                                                                                                    | 通田 言成 治                                                           |
| 8                                               | 3                                             | 正常終了                                                                                                    | 20R536                                               | 20R5365                                                                                                    | , 布袋 寅泰                                                           |
| 9                                               | 4                                             | 正常終了                                                                                                    | 20X236                                               | 20X2365                                                                                                    | ,水室京介                                                             |
| 10                                              | 5                                             | 正常終了                                                                                                    | 20Z123                                               | 2021234                                                                                                    | , 吉川 亮司                                                           |
| 11                                              |                                               |                                                                                                    |                                                      |                                                                                                    |                                                                   |
| 12                                              |                                               |                                                                                                    |                                                      |                                                                                                    |                                                                   |
|                                                 |                                               |                                                                                                    |                                                      |                                                                                                    |                                                                   |
|                                                 | A                                             | В                                                                                                    | С                                                    | D                                                                                                    | E                                                                 |
| 1                                               | <br>種別                                        | B出席票                                                                                                    | С                                                    | D                                                                                                    | E                                                                 |
| 1 2                                             | <br>種別<br>講義                                  | <b>B</b><br>出席票<br>授業支援ボックス デモ授業8                                                                                                    | С                                                    | D                                                                                                    | E                                                                 |
| 1<br>2<br>3                                     | A<br>種別<br>講義<br>課題                           | <b>B</b><br>出席票<br>授業支援ボックス デモ授業8<br>現代日本ロック論                                                                                                   | С                                                    | D                                                                                                    | E                                                                 |
| 1<br>2<br>3<br>4<br>5                           | A<br>種別<br>講義<br>課題<br>項番                     | <b>B</b><br>出席票<br>授業支援ボックス デモ授業8<br>現代日本ロック論<br>集計処理結果                                                                                         | C<br>学籍番                                             | D<br>学籍番号(Image)                                                                                                    | E<br>氏名(Image)                                                    |
| 1<br>2<br>3<br>4<br>5<br>6                      | A<br>種別<br>講義<br>課題<br>項番                     | <b>B</b><br>出席票<br>授業支援ボックス デモ授業8<br>現代日本ロック論<br>集計処理結果<br>学籍番号認識エラー                                                                            | c<br>学籍番号<br>20J3687                                 | D<br>学籍番号(Image)<br>2 0 J 3 6 8 7                                                                                    | E<br>氏名(Image)<br>, 木佳名 木木斎                                       |
| 1<br>2<br>3<br>4<br>5<br>6<br>7                 | A<br>種別<br>講義<br>課題<br>項番<br>1<br>2           | B         出席票         授業支援ボックス デモ授業8         現代日本ロック論         集計処理結果         学籍番号認識エラー         学籍番号認識エラー                                        | c<br>学籍番号<br>20J3687<br>20N892                       | D<br>学籍番号(Image)<br>2 0 J 3 6 6 7<br>2 0 N 8 9 2                                                                     | E<br>氏名(Image)<br>, 木住名 木木禽<br>, 亀田 言成 治                          |
| 1<br>2<br>3<br>4<br>5<br>6<br>7<br>8            | A<br>種別<br>講義<br>課題<br>項番<br>1<br>2<br>3      | B         出席票         授業支援ボックス デモ授業8         現代日本ロック論         集計処理結果         学籍番号認識エラー         学籍番号認識エラー         正常終了                           | c<br>学籍番<br>20J3687<br>20N892<br>20R5365             | D<br>学籍番号(Image)<br>2 0 J 3 6 8 7<br>2 0 N 8 9 2<br>2 0 R 5 3 6 5                                                    | E<br>氏名(Image)<br>, 桂名 杯橋<br>龟田 喜欢治<br>, 布袋 寅泰                    |
| 1<br>2<br>3<br>4<br>5<br>6<br>7<br>8<br>9       | A<br>種別<br>講義<br>課題<br>項番<br>1<br>2<br>3<br>4 | B         出席票         授業支援ボックス デモ授業8         現代日本ロック論         集計処理結果         学籍番号認識エラー         学籍番号認識エラー         正常終了         正常終了              | C<br>学籍番<br>20J3687<br>20N892<br>20R5365<br>20X2365  | D<br>学籍番号(Image)<br>2 0 J 3 6 8 7<br>2 0 N 8 9 2<br>2 0 R 5 3 6 5<br>2 0 X 2 3 6 5                                   | E<br>氏名(Image)<br>, 椎名林檎<br>夏田 言成治<br>, 承室 京介                     |
| 1<br>2<br>3<br>4<br>5<br>6<br>7<br>8<br>9<br>10 | A<br>種別<br>講義<br>理番<br>1<br>2<br>3<br>4<br>5  | B         出席票         授業支援ボックス デモ授業8         現代日本ロック論         集計処理結果         学籍番号認識エラー         学籍番号認識エラー         正常終了         正常終了         正常終了 | C<br>学籍番<br>20J3687<br>20R5365<br>20X2365<br>20X2365 | D<br>学籍番号(Image)<br>2 0 J 3 6 6 7<br>2 0 N 8 9 2<br>2 0 R 5 3 6 5<br>2 0 X 2 3 6 5<br>2 0 X 2 3 6 5<br>2 0 X 2 3 6 5 | E<br>民名(Image)<br>相名林檎<br>電田 喜欢 治<br>不 爰 寅 泰<br>水室 京介<br>, 舌川 冕 司 |

#### 1. 一覧表のエラーを修正する。

ここでは、「学生証番号が空欄」「学生証番号 が誤っていることが確認できる」場合に、学生 証番号の画像を参考に修正します。

・1回の授業において、QR用紙を分割して授業支援ボックス で読み込みした等により、同一回の授業でも一覧表が分割 されている場合は、まず一覧表を1つにまとめてください。

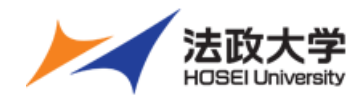

### 5. 集計表の該当回ワークシートに一覧表の該当部分を貼り付けする。

|      |        | - 🎗 - [      | ] à      |              | <b>- </b> |                         |      |            |          |        |        | ト_授業3 | 支援术ッ |
|------|--------|--------------|----------|--------------|-----------|-------------------------|------|------------|----------|--------|--------|-------|------|
| ファイル | ホーム    | 挿入           | 描画       | ページレイ        | アウト 数式    | こ データ                   | 校閱   | 表示         | アドイン     | ♀ 実行し  | たい作業を入 | 力してくけ | ぎさい  |
|      | る 切り取  | p            | M        | S Pゴシック      | • 1       | 1 • A Ă                 | ==   | = >>       | • ab     | 斤り返して全 | 体を表示する | 標準    |      |
| おり付け | □E _E  | ▼<br>ロピー/貼り1 | न्तुति B | I <u>U</u> - | - 0.      | <u>A</u> •   <u>₹</u> • | E E  | = <b>e</b> | <b>•</b> | びん結合し  | て中央揃え  | · 🐨 - | % ,  |
|      | クリップボー | -ド           | rs.      |              | フォント      | F                       | ŝ    |            | 配置       |        |        | 5     | 数値   |
| B15  | *      | : ×          | ~        | $f_x$        |           |                         |      |            |          |        |        |       |      |
| 1    | A      |              | В        |              |           | С                       |      | D          | E        |        | F      | G     | Н    |
| 2    |        |              |          |              |           |                         |      |            |          |        |        |       |      |
| 4    |        |              |          |              |           |                         |      |            |          |        |        |       |      |
| 5    |        |              |          |              |           |                         |      |            |          |        |        |       |      |
| 6    |        |              |          |              |           |                         |      |            |          | -      |        |       |      |
| 7    |        |              |          |              |           |                         |      |            |          | _      |        |       |      |
| 8    |        |              |          |              |           |                         |      |            |          |        |        |       |      |
| 9    |        |              |          |              |           |                         |      |            |          |        |        |       |      |
| 10   |        |              |          |              |           |                         |      |            |          |        |        |       |      |
| 10   |        |              |          |              |           |                         |      |            |          |        |        |       |      |
| 11   |        |              |          |              |           |                         |      |            |          | _      |        |       |      |
| 12   |        |              |          |              |           |                         |      |            |          | _      |        |       |      |
| 13   |        |              |          |              |           |                         |      |            |          |        |        |       |      |
| 14   |        |              |          |              |           |                         |      |            |          |        |        |       |      |
| 15   |        |              |          |              |           |                         |      |            |          |        |        |       |      |
|      |        |              |          |              |           |                         |      |            |          |        |        |       |      |
| 16   |        |              |          |              |           |                         |      |            |          |        |        |       |      |
| 17   |        |              |          |              |           |                         |      |            |          |        |        |       |      |
|      | 12     | 第①           | 010      | 3 4 1        | 6 6 0     | 7 8 6                   | 9 10 |            | 12 12 1  | (14)   |        |       |      |

1. 集計表の該当回のワークシートを開く。

2. 一覧表で, 「列選択」C列からG列を選択し, コピーする。

| 1  | A  | В              | С       | D           | E           | F  | G            |   | Н              | 1                | J              | K      |
|----|----|----------------|---------|-------------|-------------|----|--------------|---|----------------|------------------|----------------|--------|
| 1  | 種別 | 出席票            |         |             |             |    | فنففذ فتفاقل | 8 | 切り取り(工)        | )                |                |        |
| 2  | 講義 | 授業支援ボックス デモ授業8 |         |             |             |    |              |   | ראב√_(C)       |                  |                |        |
| 3  | 課題 | 現代日本ロック論       |         |             |             |    |              | 4 | いたいなけの         | オプション・           |                |        |
| 4  |    |                |         |             |             |    |              |   | ALVIO 00       | A                | A A            | 1.1. M |
| 5  | 順番 | 集計処理結果         | 字籍番号    | 字籍番号(Image) | 氏名(Image)   | 得点 | 得点(Image)    |   | 123            | fx ≝∎            | % œ            | イル名    |
| 6  |    | 1 学籍番号認識エラー    | 20J3687 | 20 73687    | , 木佳名 木木 木禽 |    |              |   | 形式を選択          | して貼り付け           | ( <u>S</u> ) ↓ |        |
| 7  |    | 2 学籍番号認識エラー    | 20N892  | 20N892      | 通田 言成 治     |    |              |   | コピーしたセ         | ルの挿入( <u>E</u> ) |                |        |
| 8  |    | 3 正常終了         | 20R5365 | 20R5365     | 布袋 寅泰       |    |              |   | 挿入( <u>I</u> ) |                  |                |        |
| 9  |    | 4 正常終了         | 20X2365 | 20X2365     | , 氷室 京介     |    |              |   | 削陈(□)<br>数式と値の | クリア(N)           |                |        |
| 10 |    | 5 正常終了         | 20Z1234 | 2021234     | 吉川 亮司       |    |              |   | セルの書式          | 設定(E)            |                |        |
| 11 |    |                |         |             |             |    |              |   | 列の幅(W)         | )                |                |        |
| 12 |    |                |         |             |             | -  |              |   |                |                  |                |        |
| 13 |    |                |         |             |             | -  |              |   | 非衣示(日)         | 1                |                | -      |
| 14 |    |                |         |             |             |    |              |   | 再表示(U)         | )                |                |        |
| 15 |    |                |         |             |             |    |              |   |                |                  |                |        |

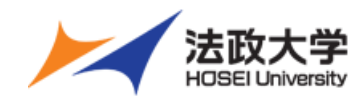

#### 5. 集計表の該当回ワークシートに一覧表の該当部分を貼り付けする。

|             |                                                                                                    | c | D E | F G | 1. 集計表の該当回ワークシートのセル「A1」に合わせる                              |
|-------------|----------------------------------------------------------------------------------------------------|---|-----|-----|-----------------------------------------------------------|
| 1<br>2<br>3 | → 、 切り取り(I)                                                                                                    |   |     |     |                                                           |
| 4<br>5<br>6 | 貼り付けのオプション:         1123       1123       1123         市       1123       1123       1123         形式を選択して貼り付け(S)       ト |   |     |     | 2.右クリック「貼り付け(通常)」をする。                                     |
| 7           | <ul> <li>         ・ スマート検索(L)         ・         ・         ・</li></ul>                                                    |   |     |     |                                                           |
| 9           | コピーしたセルの挿入(E)<br>挿入(I)<br>削除(D)                                                                                          |   |     |     | で読み込みした等により、同一回の授業でも一覧表が分割<br>されている場合は、まず一覧表を1つにまとめてください。 |
| 10<br>11    | 数式と値のクリア(N)<br>② クイック分析(Q)   フィルター(E)                                                                                    |   |     |     | 集計表に貼る際, 1回の授業で1つにまとまっている必要が<br>あります。                     |

| 1      | A       | В             | C         | D  | E         | F | G | Н | Ι |
|--------|---------|---------------|-----------|----|-----------|---|---|---|---|
| 1 2 3  |         |               |           |    |           |   |   |   |   |
| 4<br>5 | 学籍番号    | 貼り付けのオプション:   | 氏名(Image) | 得点 | 得点(Image) |   |   |   |   |
| 6      | 20J3687 |               | ,桂名 杯 瘸   |    |           |   |   |   |   |
| 7      | 200892  | 2 0 N 8 9 2   | 鲁田 言成治    |    |           |   |   |   |   |
| 8      | 20R5365 | 2 0 R 5 3 6 5 | , 布袋 寅泰   |    |           |   |   |   |   |
| 9      | 20X2365 | 20X2365       | ,氷室京介     |    |           |   |   |   |   |
| 10     | 20Z1234 | 2 0 Z 1 2 3 4 | , 吉川 亮司   |    |           |   |   |   |   |
| 11     |         |               |           |    |           |   |   |   |   |

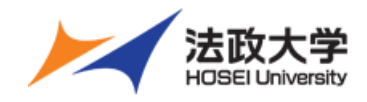

6. 学生証番号が正しいものか,確認する。

1. 貼り付けを完了すると, F列にワークシート「名簿」から学生漢字氏名が参照表示される。

参照表示できなかった場合 赤くなります。

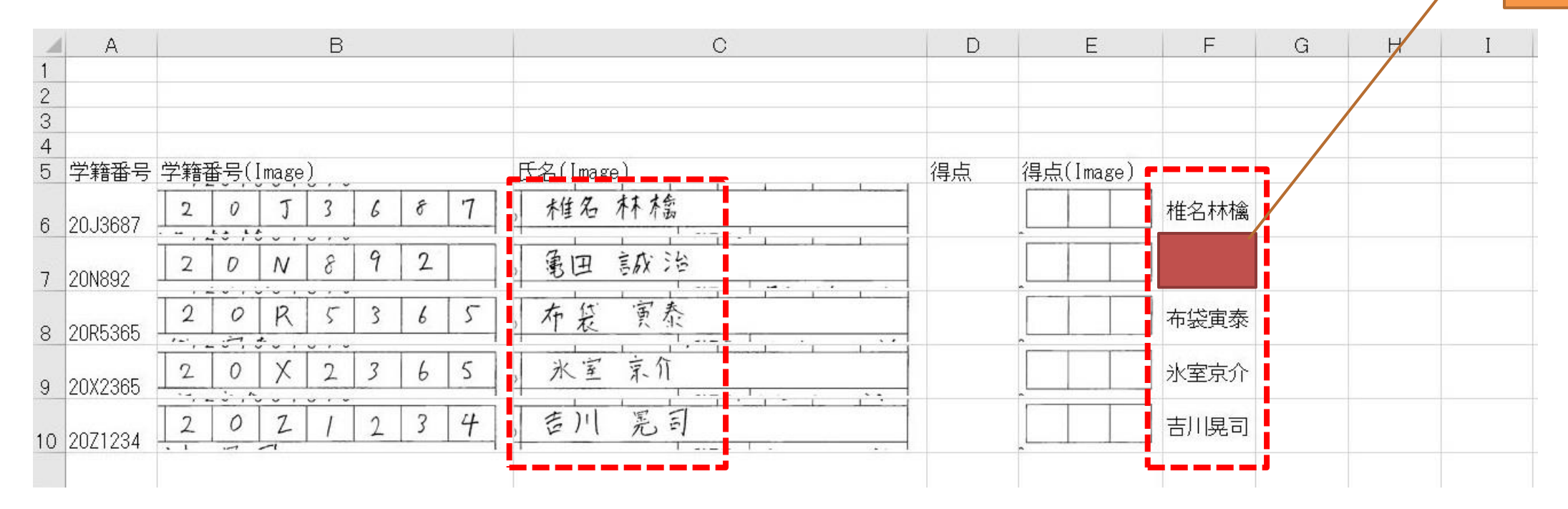

2. 学生漢字氏名が引用されない・齟齬がある場合,学生証番号を正しいものに修正する。

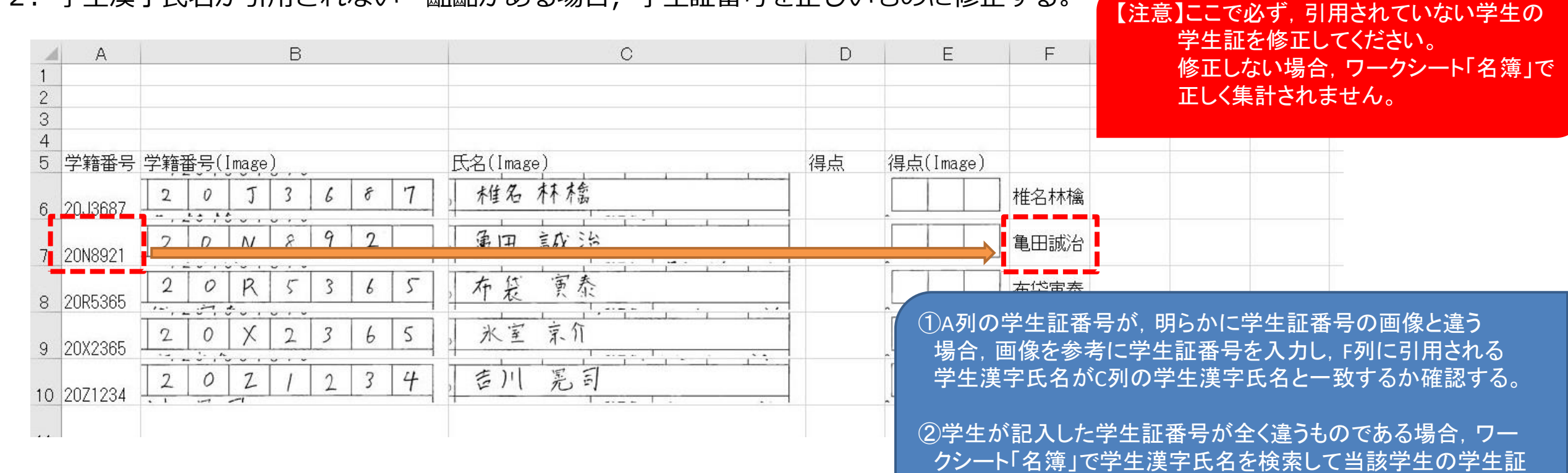

番号を確認し、A列に入力の上、F列の引用を確認する。

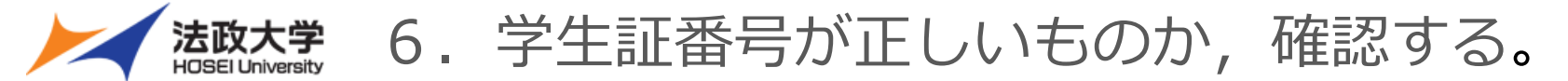

【参考】H列にメモが記載できるようになっています。

| 1   | А       | В             | C         | D  | E         | F    | G | н     | I     | J    |
|-----|---------|---------------|-----------|----|-----------|------|---|-------|-------|------|
| 1 2 |         |               |           |    |           |      |   |       |       |      |
| 3   |         |               |           |    |           |      |   |       |       |      |
| 4   | 学籍番号    | 学籍番号(Image)   | 氏名(Image) | 得点 | 得点(Image) |      |   |       |       |      |
| 6   | 20J3687 |               | , 桂名 林 橋  |    |           | 椎名林檎 |   |       |       |      |
| 7   | 20N8921 | 2 0 N 8 9 2   | 》 電田 言成 治 |    |           | 亀田誠治 |   | いつも学会 | 証番号間道 | 韋える。 |
| 8   | 20R5365 | 2 0 R 5 3 6 5 | 布袋 寅泰     |    |           | 布袋寅泰 |   |       |       |      |
| 9   | 20X2365 | 2 0 X 2 3 6 5 | , 氷室 京介   |    |           | 氷室京介 |   |       |       |      |
| 10  | 20Z1234 | 2021234       | , 吉川      |    |           | 吉川晃司 |   |       |       |      |
| 11  |         |               |           |    |           |      |   |       |       |      |

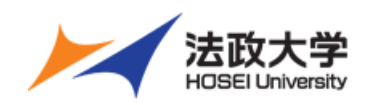

## 7.集計されているか,確認する。

| 2 5 5 3 学生演学氏々 学報 学科 学生 学生 得古 提出 得古 提出 する。                                                                                                    |                                            |
|----------------------------------------------------------------------------------------------------|--------------------------------------------|
|                                                                                                    |                                            |
| 4 20Z123 · 吉川晃司 · · · · · · · · · · · · · · · · · · ·                                                                                                    |                                            |
| 5 20×2365 氷室京介 1                                                                                                    |                                            |
| 6 20R5365 布袋寅泰 1 1 1                                                                                                    |                                            |
| 7 20J368 椎名林檎 1<br>0 00N004 角田ボン                                                                                                    |                                            |
|                                                                                                    | 得点が記載されます。                                 |
|                                                                                                    |                                            |
| 11                                                                                                    |                                            |
| 12                                                                                                    |                                            |
|                                                                                                    |                                            |
| 14                                                                                                    |                                            |
|                                                                                                    |                                            |
| 17                                                                                                    |                                            |
| 18                                                                                                    |                                            |
| A         B         C         D         E         P         Q         R         S         T         U         V         W         X         Y         Z         AA         AB         AC         AD         AE         AF         AG           19         1         Image: C         Image: C                                                                                                    | AH AI AJ                                   |
| ·····································                                                                                                    | 248 18 18 18 18 18 18 18 18 18 18 18 18 18 |
| 21 1 21 1 1 21 1 21 1 21 1 21 1 21 1 21 1 21 1 21 1 21 1 21 1 21 1 21 1 21 1 21 1 21 1 21 1 21 1 21 1 21 1 21 1 21 1 21 1 21 1 21 1 21 1 21 1 21 1 21 1 21 1 21 1 21 1 21 1 21 1 21 1 21 1 21 1 21 1 21 1 21 1 21 1 21 1 1 21 1 1 21 1 1 21 1 1 21 1 1 21 1 1 21 1 1 21 1 1 21 1 1 21 1 1 21 1 1 21 1 1 1 1 1 1 1 1 1 1 1 1 1 1 1 1 1 1 1 | 21 4 323                                   |
| 22 123                                                                                                    | 1                                          |
| 23 125 1 21 1 21 1 21 1 21 1 21 1 21 1 2                                                                                                    | 21 14 323                                  |
|                                                                                                    |                                            |
| $\begin{array}{c ccccccccccccccccccccccccccccccccccc$                                                                                                    | 21 14 323                                  |
| 20 130<br>27 19 1 21 1 21 1 21 1 21 1 21 1 21 1 21                                                                                                    | 21 14 323<br>21 14 323                     |
| $\begin{array}{c ccccccccccccccccccccccccccccccccccc$                                                                                                    | 21 14 323                                  |
| 134     1     21     1     21     1     21     1     21     1       29     135     1     1     1     1     1     1     1     1                                                                                                    | 21 14 323                                  |
| 30 136 137 1 21 1 21 1 21 1 21 1 21 1 21 1 21                                                                                                    | 323                                        |
|                                                                                                    | 323                                        |
|                                                                                                    | 323                                        |
|                                                                                                    | 21 14 323                                  |
| $\begin{array}{c ccccccccccccccccccccccccccccccccccc$                                                                                                    |                                            |
|                                                                                                    |                                            |
| 1 21 1 21 1 21 1 21 1 21 1 21 1 21 1 2                                                                                                    | 21 14 323                                  |
| 149 150                                                                                                    |                                            |
| 151<br>152 1 21 1 21 1 21 1 21 1 21 1 21 1                                                                                                    | 1 50<br>21 14 323                          |
|                                                                                                    | 21 14 323                                  |
|                                                                                                    |                                            |
| 1       21       1       21       1       21       1       21       1       21       1       21       1       21       1       21       1       21       1       21       1       21       1       21       1       21       1       21       1       21       1       21       1       21       1       21       1       21       1       21       1       21       1       21       1       21       1       21       1       21       1       21       1       21       1       21       1       21       1       21       1       21       1       21       1       21       1       21       1       21       1       21       1       21       1       21       1       21       1       21       1       21       1       21       1       21       1       21       1       21       1       21       1       21       1       21       1       21       1       21       1       21       1       21       1       21       1       21       1       21       1       21       1       21       1       21<                                                                                                    | 21 14 323<br>21 14 323                     |
| 1 21 1 21 1 21 1 21 1 21 1 21 1 21 1 2                                                                                                    | 21 14 323                                  |
| 160_     1     21     1     21     1     21     1     21     1     21     1     21     1     21     1     21     1     21     1     21     1     21     1     21     1     21     1     21     1     21     1     21     1     21     1     21     1     21     1     21     1     21     1     21     1     21     1     21     1     21     1     21     1     21     1     21     1     21     1     21     1     21     1     21     1     21     1     21     1     21     1     21     1     21     1     21     1     21     1     21     1     21     1     21     1     21     1     21     1     21     1     21     1     21     1     21     1     21     1     21     1     21     1     21     1     21     1     21     1     21     1     21     1     21     1     21     1     21     1     21     1     21     1     21     1     21     1     21     1     21                                                                                                    | 21 14 323                                  |

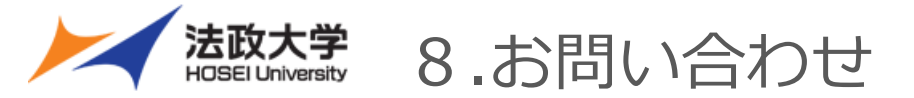

■本件に関するお問い合わせ

学務部教育支援課 MAIL: <u>kyoiku@hosei.ac.jp</u> TEL : 03-3264-9040